## The SOP of setting Teaming function

Before setting up Teaming function, please make sure if your Switch (or Router) could support Teaming (IEEE 802.3ad Link Aggregation) function. (For example: D-Link DGS-3100...)

Then, please refer to following steps to set up Teaming function.

Step 1. Install Teaming driver from the following path of motherboard Support CD or our official website's download page.

The path in Support CD:

"\Drivers\LAN\Broadcom\Win7-64\_Win7\_Vista64\_Vista\_XP64\_ XP(v14.8.4.1)\BACS"

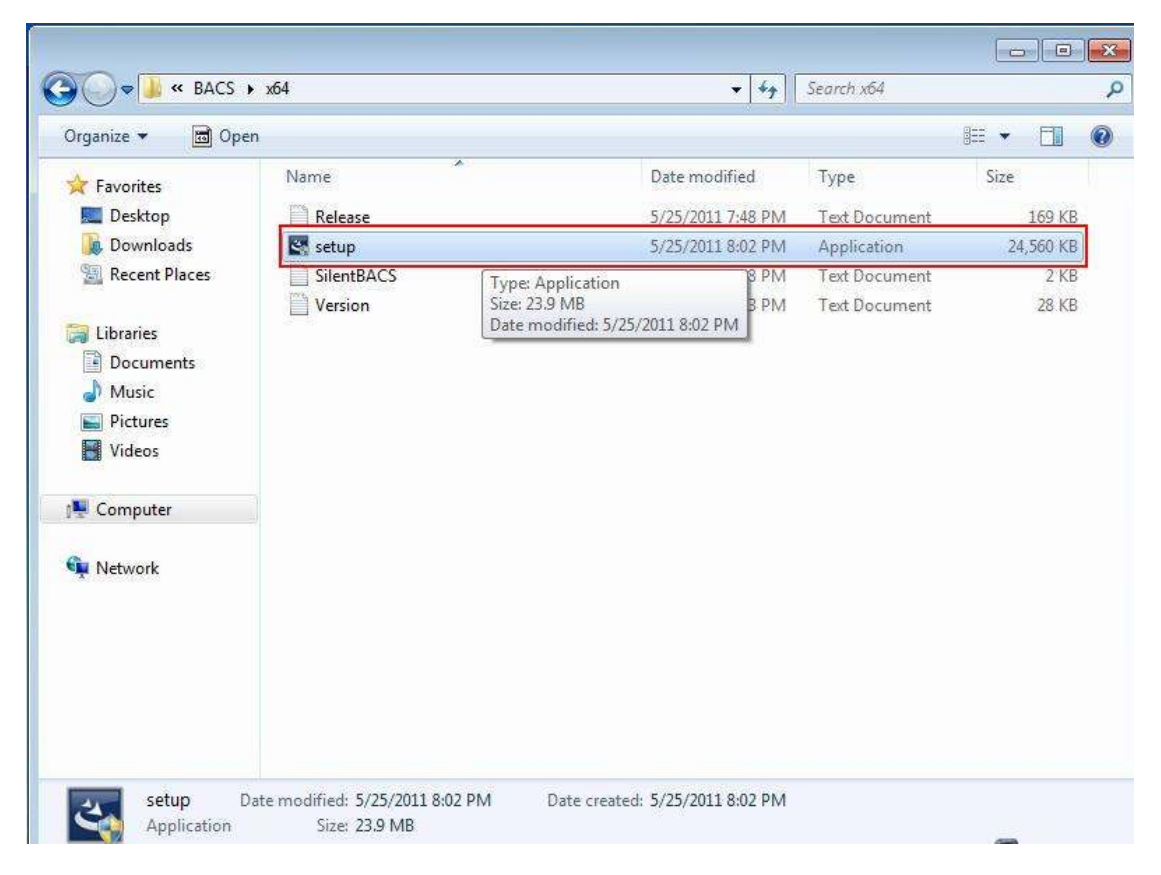

Step 2. Please refer to below picture to execute "Broadcom Advanced Controller Suite 4" by "Run as administrator".

| Default Programs                                                                                                    | 8 | Run as administrator                                                                                                    |  |
|----------------------------------------------------------------------------------------------------|---|----------------------------------------------------------------------------------------------------|--|
| Pofault Programs                                                                                                    | 1 |                                                                                                    |  |
| <ul> <li>Details Programs</li> <li>Desktop Gadget Gallery</li> <li>Internet Explorer (64-bit)</li> <li>Internet Explorer</li> <li>Windows DVD Maker</li> <li>Windows Media Center</li> <li>Windows Media Player</li> <li>Windows Update</li> <li>XPS Viewer</li> <li>Accessories</li> <li>ASRock Utility</li> <li>Broadcom</li> <li>Broadcom</li> <li>Broadcom Advanced Control Suite 4</li> <li>Catalyst Control Center</li> <li>Games</li> <li>Maintenance</li> <li>Startup</li> <li>XFast LAN</li> <li>Back</li> </ul> | 8 | Troubleshoot compatibility<br>Open file location<br>Pin to Taskbar<br>Pin to Start Menu<br>Restore previous versions<br>Send to<br>Cut<br>Copy<br>Delete<br>Rename<br>Properties<br>Control Panel<br>Devices and Printers<br>Default Programs<br>Help and Support |  |
| Search programs and files                                                                                                    | 1 | Shut down 🕨                                                                                                    |  |

Step3. Set Filter as "TEAM VIEW".

| Filter: ALL VIEW                                                                                                    | <ul> <li>Vital Sign:</li> </ul> | s 📝 Driver Informa | ion        |                              |  |
|----------------------------------------------------------------------------------------------------|---------------------------------|--------------------|------------|------------------------------|--|
| xploren TEAM VIEW                                                                                                    | Information                     | Configurations     | Diagnostic | s Statistics                 |  |
| BOUTNOIS VIEW     ISCSI VIEW     ISCSI VIEW     ISCSI TARGET VIEW     ISCSI TARGET | Property                        |                    | Va         | lue                          |  |
|                                                                                                    | 😑 Vital Signs                   |                    |            |                              |  |
|                                                                                                    | MAC                             | Address            | 00.        | 2522D3E0E5                   |  |
|                                                                                                    | Permanent MAC Address           |                    | 00         | 2522D3E0E5                   |  |
|                                                                                                    | - IPv4 Address                  |                    | 19.        | 192.168.20.67                |  |
|                                                                                                    | - IPv6 Address                  |                    | fe8        | fe80::c1e2:b99a:2fb3:6026%13 |  |
|                                                                                                    | Offload Capabilities            |                    | CC         | CO,RSS                       |  |
|                                                                                                    | MTU                             |                    | 15         | 1500                         |  |
|                                                                                                    | 📮 Driver Info                   | ormation           |            |                              |  |
|                                                                                                    | Driver Version                  |                    | 14.        | 14.8.0.5                     |  |
|                                                                                                    | Driver Date                     |                    | 5/9        | 9/2011                       |  |
|                                                                                                    | Driver Name                     |                    | k5         | k57nd60a.sys                 |  |
|                                                                                                    | - Driver                        | Status             | Lo         | aded                         |  |
|                                                                                                    |                                 |                    |            |                              |  |
|                                                                                                    | <u></u>                         |                    |            |                              |  |

Step4. Right click to "Create Team".

| Broadcom Advanced Control Suite 4                               |                  |    |
|-----------------------------------------------------------------|------------------|----|
| File View Action Filter Context Tools                           | Teams iSCSI Help |    |
| Filter: TEAM VIEW                                               |                  | 14 |
| Explorer View 🗗                                                 |                  |    |
| Hosts     ASROCK-PC     Teams     Unassigned Adapt     Manage T | m<br>ams         |    |
| BROADCOM                                                        |                  |    |

Step5. Please click "Expert Mode".

(If you want to always use Expert Mode to create a team, please click "Default to Expert Mode on next start" option.)

| Stroadcom Advanced Control Suite 4                                                                                                    |                      |
|----------------------------------------------------------------------------------------------------|----------------------|
| File View Action Filter Context Tools Teams iSCSI Help                                                                                                    |                      |
| Filter: TEAM VIEW                                                                                                    |                      |
| Expin Mi Broadcom Teaming Wizard                                                                                                    |                      |
| Welcome to the Broadcom Teaming Wizard                                                                                                    | BROADCOM.            |
| The Broadcom Teaming Wizard will guide you through the process of creating and modifying teams and/or VLANs. To c<br>To work without the wizard, click Expert Mode. | ontinue, click Next. |
| Expert Mode                                                                                                    |                      |
| Note: Current work in the Teaming Wizard will be lost when Expert Mode is dicked.                                                                                   |                      |
| To always start in Expert Mode, check the "Default to Expert Mode on next start" checkbox.                                                                          |                      |
| Default to Expert Mode on next start                                                                                                    |                      |
| Cancel < Back Next >                                                                                                    | Preview 🔳            |
| BROADCOM                                                                                                    |                      |

Step 6. Please click the "Team Name" field to enter a team name.

| Property                                         | Value                                                 |
|--------------------------------------------------|-------------------------------------------------------|
| Team Name                                        | ASRock                                                |
| Team Type                                        | <not configured=""></not>                             |
| Load Balance Members                             | Manage Members                                        |
| [0007] Broadcom NetLin<br>[0011] Broadcom NetLin | k (TM) Gigabit Ethernet<br>k (TM) Gigabit Ethernet #2 |
| Team Offload Capabilities                        | 112A                                                  |
| learn MTU                                        | N/A                                                   |
| VLAN Configuration                               | (In Manage VLAIN(s)                                   |
|                                                  |                                                       |
|                                                  |                                                       |

Step 7. Set Team Type to "Generic Trunking (FEC/GEC)/802.3ad-Draft Static. (According to your need and system environment, you can choose other type.)

| Property                                                                                                    | Value                                                                                                    |
|----------------------------------------------------------------------------------------------------|----------------------------------------------------------------------------------------------------|
| Team Name                                                                                                    | ASRock                                                                                                    |
| Team Type                                                                                                    | <not configured=""></not>                                                                                                    |
| E Load Balance Members                                                                                                | Smart Load Balancing(TM) and Failover                                                                                                    |
| [0007] Broadcom NetLink (<br>[0011] Broadcom NetLink (<br>Team Offload Capabilities<br>Team MTU<br>VLAN Configuration | TM) Gid Seneric Trunking (FEC/GEC)/802.3ad-Draft Static<br>TM) Gida Link Aggregation (802.3ad)<br>SLB (Auto-Fallback Disable)<br><not configured=""></not> |
|                                                                                                    |                                                                                                    |
|                                                                                                    |                                                                                                    |

Step 8. Assign available adapters from Load Balance Members list to the team. (Please select two available LAN adapters in Load Balance Members list.)

| Property                                                     | Value                                           |
|--------------------------------------------------------------|-------------------------------------------------|
| Team Name                                                    | ASBock                                          |
| Team Type                                                    | Generic Trunking (EEC/GEC)/802 3ad-Draft Static |
| Load Balance Members                                         | Manage Member                                   |
| ♥ [0007] Broadcom NetLink (<br>  ♥ [0011] Broadcom NetLink ( | TM) Giqabit Ethernet<br>TM) Giqabit Ethernet #2 |
| learn Offload Capabilities                                   | LSO, CO, RSS                                    |
| leam MIU                                                     | 1500                                            |
|                                                              |                                                 |
|                                                              |                                                 |

Step 9. Click " Create" to save the team information.

| Property                  | Value                                           |
|---------------------------|-------------------------------------------------|
| Team Name                 | ASRock                                          |
| Team Type                 | Generic Trunking (FEC/GEC)/802.3ad-Draft Static |
| E Load Balance Members    | Cara Manage Member                              |
| [0007] Broadcom NetLink ( | TM) Gigabit Ethernet                            |
| Team Offload Canabilities | IN) Gigabit Ethernet #2                         |
| Team MTU                  | 1500                                            |
| VLAN Configuration        | Manage VLAN(s                                   |
|                           |                                                 |
|                           |                                                 |

Step 10. If you want to define additional teams, please repeat steps 6 through 9. If you only want to create a team, please click "Apply/Exit".

| Property                  | Value                                     |
|---------------------------|-------------------------------------------|
| - Team Name               |                                           |
| Team Type                 | <not configured=""></not>                 |
| Load Balance Members      | Anage Member                              |
| Team Offload Capabilities |                                           |
| Team MTU                  | N/A                                       |
| VLAN Configuration        | and Manage VLAN(s                         |
|                           |                                           |
|                           | e available to become members of the team |

Step 11. Click "Yes" when below message is displayed indicating that the network connection will be temporarily interrupted.

|   | Applying the changes will temporarily interrupt the network connection. The                          |
|---|----------------------------------------------------------------------------------------------------|
| 3 | process may take several minutes and the connection will resume afterwards. Do you want to continue? |
|   | Ves                                                                                                  |

Step 12. After doing above steps, system will auto create a new Local Area Connection.

Then, you can find the Speed of new Local Area Connection show 2.0Gbps as below picture.

| Control Pane | Home               |               | and cot up connections                 |                  |
|--------------|--------------------|---------------|----------------------------------------|------------------|
|              | 4 ASRock Status    | <b>EXE</b> [" | and set up connections                 | Care Gall and    |
| Change ada   | General            |               |                                        | See Tuli m       |
| settings     |                    | or            | k Internet                             |                  |
|              | Connection         | Internet      | 10                                     | 242              |
|              | IPv4 Connectivity: | Internet      | Cor                                    | nnect or disconn |
|              | Media State:       | Enabled       | Access type: Internet                  |                  |
|              | Duration:          | 00:00:57      | Connections: ASRock                    |                  |
|              | Speed:             | 2.0 Gbps      |                                        |                  |
|              | Activity Sent      | Received      | id hoc, or VPN connection; or set up   | a router or acce |
|              | Bytes: 389         | 2,038 ioi     | ed, dial-up, or VPN network connect    | tion.            |
|              | Properties Diagno  | pse pth       | er network computers, or change sh     | aring settings.  |
| See also     | 8                  |               |                                        |                  |
| HomeGroun    |                    | Close         | an and the chlock and in a information |                  |

If you would like to get the detail information about setting Teaming function, please kindly refer to below link for user manual page 50. Link:

http://download.asrock.com/manual/Fatal1ty%20990FX%20Professional.pdf